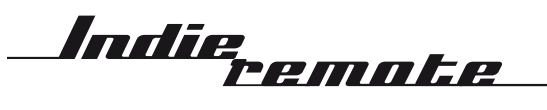

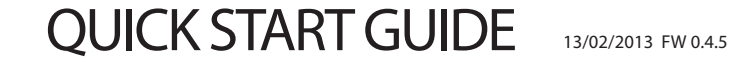

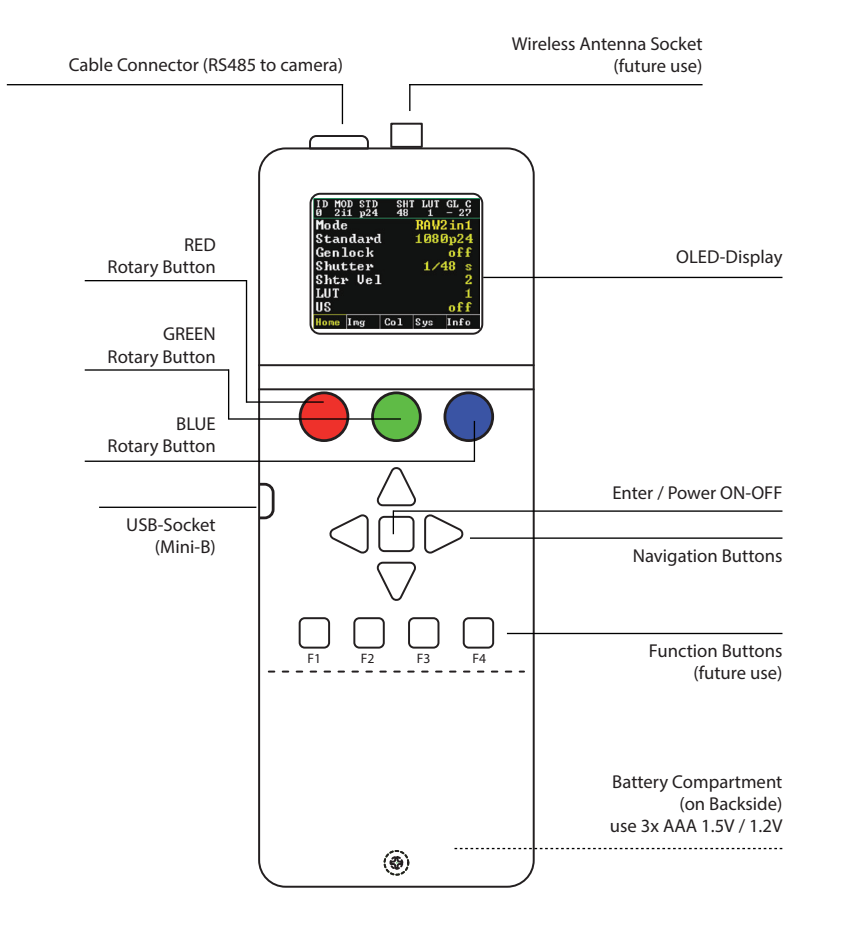

#### Contour-Line showing TX/RX Status

|                |                       | Status-Bar |
|----------------|-----------------------|------------|
|                | 0 2i1 p24 48 1 - 27   |            |
| Menu-Items     | Mode RAW2 in1         |            |
|                | Standard 1080p24      |            |
|                | Genlock off           |            |
|                | Shutter 1/48 s        |            |
|                | Shtr Vel 2            |            |
|                | LUT 1                 |            |
|                | US off                |            |
|                | Home Img Col Sys Info |            |
| Page-Indicator |                       |            |

#### NAVIGATION

- Navigate the menus by pressing the navigation buttons or by pressing the rotary buttons.
- To access the Color-Menu directly turn the RED or BLUE buttons.
- Enter a menu item by pressing ENTER / POWER button or the GREEN button.
- Change values with navigation buttons or by turning the GREEN button.
- Confirm your selection by pressing ENTER / POWER button or the GREEN button.

## **GETTING STARTED**

- use 3x AAA batteries 1.5V / 1.2V check for correct polarity. Wrong polarity will damage the remote-control!
- Connect remote-control cable to the cable-connector on the remote control and to one of the camera's free sockets. They are redundant, it does not matter which of the possible two you use.

- Provide extra power to the camera.
- The remote-control does not power the camera!
- Switch the remote-control ON by pressing the ENTER / POWER button longer than 2 sec.
- To switch OFF the remote-control press the ENTER / POWER button longer than 3 sec.
- Select "Rescan Cameras" in the SYS menu if your camera was not found during power-up.

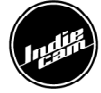

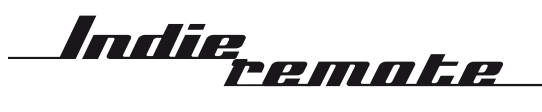

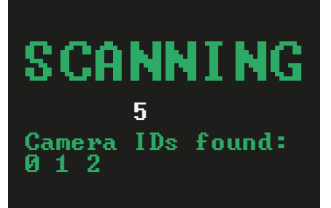

#### CONNECTION SCREEN

Once you switch the remote-control on or when selecting RESCAN CAMERAS in the System Screen you will be prompted this screen. The remote-control is scanning the RS485 port for connected cameras. All cameras that have been found are listed with their IDs.

| ID MO<br>Ø 2i | D STD<br>1 p24 | SH1<br>48 | LUT<br>1 | GL C<br>- 27 |
|---------------|----------------|-----------|----------|--------------|
| Mode          | :              |           | RAW2     | in1          |
| Stan          | dard           | l         | 1080     | 1p24         |
| Genlock off   |                |           | off      |              |
| Shut          | ter            |           | 1/4      | 8 s          |
| Shtr          | • Vel          | -         |          | 2            |
| LUT           |                |           |          | 1            |
| US            |                |           |          | off          |
| Home          | Ing            | Col       | Sys      | Info         |

#### HOME SCREEN

The HOME-Screen is the main screen of operation. It lists all major functions for quick access:

| MODE: YU\ | / - RAW12bit - RAW2k - RAW2in1                                                                                                  |
|-----------|----------------------------------------------------------------------------------------------------|
| STANDARD: | 1080p24/25/30/50/60/100/120, 2k @ 24/25/30/50/60, 720p50/60                                                                     |
| GENLOCK:  | MASTER (camera outputs Trilevel-Sync signal at Sync BNC)                                                                        |
| SLA       | VE (camera locks to Trilevel-Sync signal connected to Sync BNC socket).                                                         |
| SHUTTER:  | Auto,1/24,1/25,1/30,1/48,1/50,1/60,1/100,1/120,1/250,1/500,1/750,1/1000,1/2000,1/3000,1/4000,1/5000,1/6000,1/7000,1/8000        |
| SHTR VEL: | When SHUTTER is set to Auto, you can select the shutter auto adsjusting speed with SHTR VEL                                     |
| LUT: Sele | ectone of 8 pre-defined LUTs in the camera or switch LUTs off completely for a linear signal. LUTs are not active in RAW-modes. |
| US: swi   | tches STANDARDS to US speeds 1080p23.98/29.97/59.98/120, 2k @ 23.98/29.97/59.98/, 720p59.94                                     |

| ID MOD STI<br>Ø 2i1 p24 | ) SHT<br>4 48 | LUT<br>1 | GL C<br>- 27 |
|-------------------------|---------------|----------|--------------|
| Detail                  | Enh           |          | <b>11^</b>   |
| X Shift                 |               |          | 32           |
| Y Shift                 |               |          | 2            |
| Test Im                 | 9             |          | off          |
| Offset                  |               |          | 0            |
| ext Col                 |               |          | off          |
| Saturat                 |               |          | <u></u>      |
| Home Ing                | Col           | Sys      | Info         |

| ID MO<br>Ø 2i<br>Pede | D STD<br>1 p24<br>st | SH1<br>48 | LUT<br>1 | GL C<br>- 27 |
|-----------------------|----------------------|-----------|----------|--------------|
|                       |                      |           |          | •            |
| Home                  | Ing                  | Col       | Sys      | Info         |

# IMAGE SCREEN

| DE TAIL EN | NH: control Sharpening in YUV signal. standard value: 0, range: -40 to +60                                                                             |
|------------|----------------------------------------------------------------------------------------------------|
| X SHIFT:   | move the 1080p image on the 2k sensor left/right (not available in 2k)                                                                                 |
| Y SHIFT:   | move the image on the sensor up/down (+/- 6)                                                                                                    |
| TEST IMG   | switch HDSDI-output to display a test image                                                                                                    |
| OFFSET:    | adjust base level black to 0. Affects White-Balance! Standard value: 0 range: -4000 to + 1000 (for post-processing base level adjust mentuse PEDESTAL) |

EXT COL: enable extended color-space (super-white/super-black) = extended video range

SATURATION: standard value: 1 range: 0,744 to 1,254

PEDESTAL: adjust baselevel black at the very end of the processing chain, after white-balance and LUT.

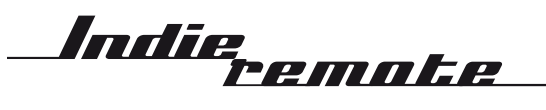

| ID MOD S<br>Ø 2i1 m | TD 9<br>24 4 | HT LU1<br>8 1 | GL C<br>- 27 |
|---------------------|--------------|---------------|--------------|
| 5600K               |              |               |              |
| 3200K               |              |               |              |
| Auto-k              | hite         |               |              |
| K                   |              | 1             | 300          |
| G                   |              | 1             | 000          |
| в                   |              | 1             | 300          |
| Home Img            | r Col        | L Sys         | Info         |

COLOUR SCREEN

5600k: set whitebalance to daylite

3200k: set whitebalance to tungsten

Auto-White: One-Push-Auto Whitebalance. Point the camera to a grey card to perform auto-whitebalance

- R: manual red Gain control
- G: manual green gain control
- B: manual blue gain control

| ID MOD STD SH<br>Ø 2i1 p24 48 | T LUT GL C<br>1 - 27               |
|-------------------------------|------------------------------------|
| Rescan Came:                  | ras 🔺                              |
| Load                          |                                    |
| Save                          |                                    |
| Default                       |                                    |
| ScanBaud                      | 9600                               |
| RunBaud 115200                |                                    |
| TempUnit                      | Celsius                            |
| Home Img Col                  | <mark>Sys</mark> Info <sub>▼</sub> |

# ID MOD STD SHT LUT GL CA <u>Ø 2i1 p24 48 1 - 27</u> ScanStart Ø ScanEnd 5 When the second second seco

## SYSTEM SCREEN

| <b>RESCAN CAMERAS</b> | : use this option to rescan for connected cameras, for instance after power-cycling or adding cameras                    |
|-----------------------|----------------------------------------------------------------------------------------------------|
| LOAD PRESET:          | load the user preset                                                                                                    |
| SAVE PRESET:          | save the user preset to the camera                                                                                       |
| DEFAULT PRESET:       | load a failsafe default preset (factory preset)                                                                          |
| SCAN BAUD:            | select the baudrate for scanning cameras (note: after powering up, all cameras run at 9600baud)                          |
| RUNBAUD: change       | the baudrated uring operation for faster response (note: after power cycle, all cameras will boot with 96000 baud again) |
| TEMP UNIT:            | select Celsius or Fahrenheit                                                                                             |
| ID SCAN START:        | select the start ID for the scan range (only useful when multiple cameras are connected), standard value: 0              |
| ID SCAN END:          | select end ID for the scan range (only useful when multiple cameras are connected), standard value: 20)                  |

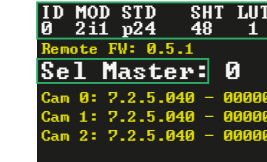

# INFO SCREEN

REMOTE FW: 000250 000151 000175 SEL CAM:

displays FW version of the remote-control

R: in multi-camera-setups you can select the master-camera; all settings of this camera will be copied to the slaves in multi-camera-setups select the slave-camera; all settings of the master-camera will be copied to the slaves

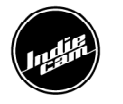

Home Img Col Sys Ind